## ST. ANDREWS SCOTS SR. SEC. SCHOOL

## Chapter – 5 Customizing Slides in LibreOffice Impress

| <u>Class V</u>                                               | Subject : Con   | <u>nputer</u> |           |              |  |
|--------------------------------------------------------------|-----------------|---------------|-----------|--------------|--|
| A. Tick ( $$ ) the correct option.                           |                 |               |           |              |  |
| 1. A presentation is made up of series of on a given topic.  |                 |               |           |              |  |
| a. slides $$                                                 | b. page         |               | c. images |              |  |
| 2. Image option is present under the menu.                   |                 |               |           |              |  |
| a. Format                                                    | b. Insert       | $\checkmark$  | c. Tools  |              |  |
| 3. There are slide layouts available in LibreOffice Impress. |                 |               |           |              |  |
| a. 10                                                        | b. 12           | $\checkmark$  | c. 16     |              |  |
| 4. The view shows the notes for the speaker.                 |                 |               |           |              |  |
| a. Handout                                                   | b. Slide sorter | r             | c. Notes  | $\checkmark$ |  |
|                                                              |                 |               |           |              |  |
| B. Fill in the blanks using the words given below.           |                 |               |           |              |  |
| <mark>Slide pane, Outline, Five, Title</mark>                |                 |               |           |              |  |
| 1. Title is the default layout of a slide.                   |                 |               |           |              |  |
| 2. There are <b>Five</b> views available in Impress.         |                 |               |           |              |  |

- 3. **Outline** view makes editing of the text easy.
- 4. <u>Slide pane</u> view the slides as the thumbnail.

#### C. Write 'T' for true and 'F' for false.

| 1. You cannot insert downloaded images in a slide.    | (FALSE) |
|-------------------------------------------------------|---------|
| 2. In Normal view you can edit the text.              | (TRUE)  |
| 3. You can write notes in the Handout view.           | (FALSE) |
| 4. You can insert an image from the Fontwork Gallery. | (FALSE) |

#### **D.** Short answer type questions.

### Q1. What is slide layout?

ANS1. The slide layout is the arrangement of text, images, charts, etc. on a particular slide

### Q2. Which view allows you to change the Slide Layout?

ANS2. Normal view is used to change the slide layout.

#### Q3. Name the components of slide.

ANS3. Title placeholder, Text placeholder and content placeholder

#### E. Long answer type questions.

### Q1. Write steps to change the slide background.

### ANS1. To change slide background, follow these steps:

- Step 1: Right-click on the slide's empty area. Select properties option.
- Step 2: Click on Background tab.
- Step 3: Choose desired background.
- Step 4: Click on OK button.

### Q2. What do you mean by Handout view?

ANS2. After every presentation the tradition is to distribute printed document related to the topic. This is called a handout. This view allows us to set the layout of our handout and edit it the way we want it for print.

### Q3. Write steps to insert an image in your slide.

#### ANS3. To insert an image, follow these steps:

- Step 1: Click on Gallery icon from the Sidebar.
- Step 2: Choose a category from the right pane.

### Step 3: Right-click on the desired image and choose Insert option.

## Mind Boggler

## A. <u>Name the placeholders</u>.

#### 1.To type text

ANS1. Text placeholder

## 2. To add title

ANS2. Title placeholder

# 3. To add an image

ANS3. Content placeholder

## **B.** Identify the following icons of content placeholder.

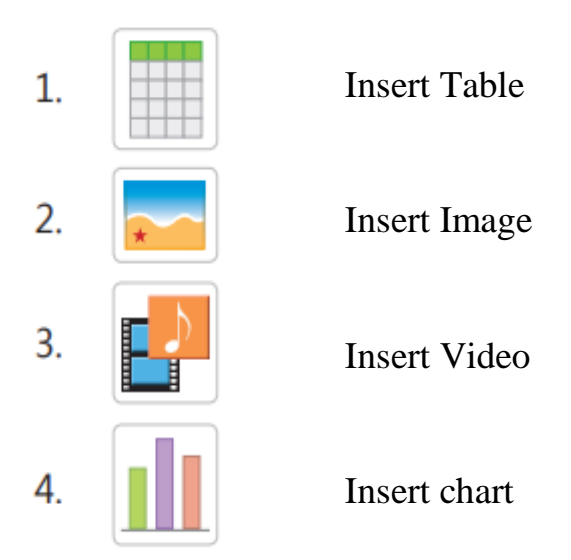